# Honeywell Home evohome Guía del usuario

ES

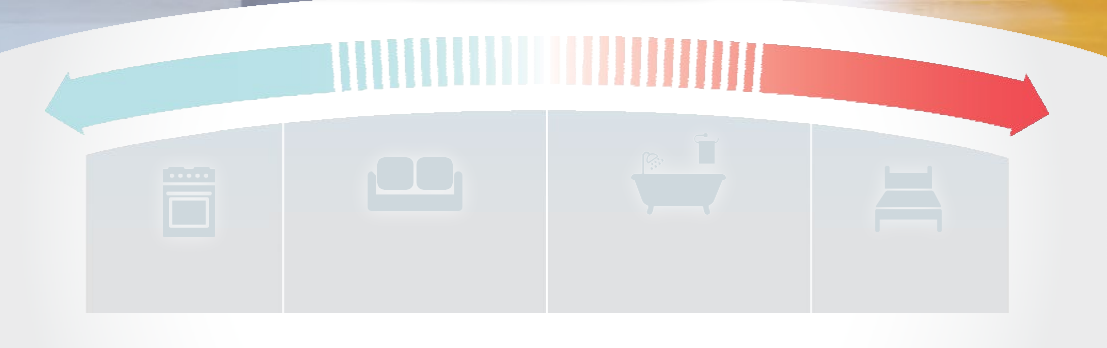

17.5°

19º

PROGRAM

22°

150

MENU MENU

Agua Calient 47° 120

Baño 23°

.

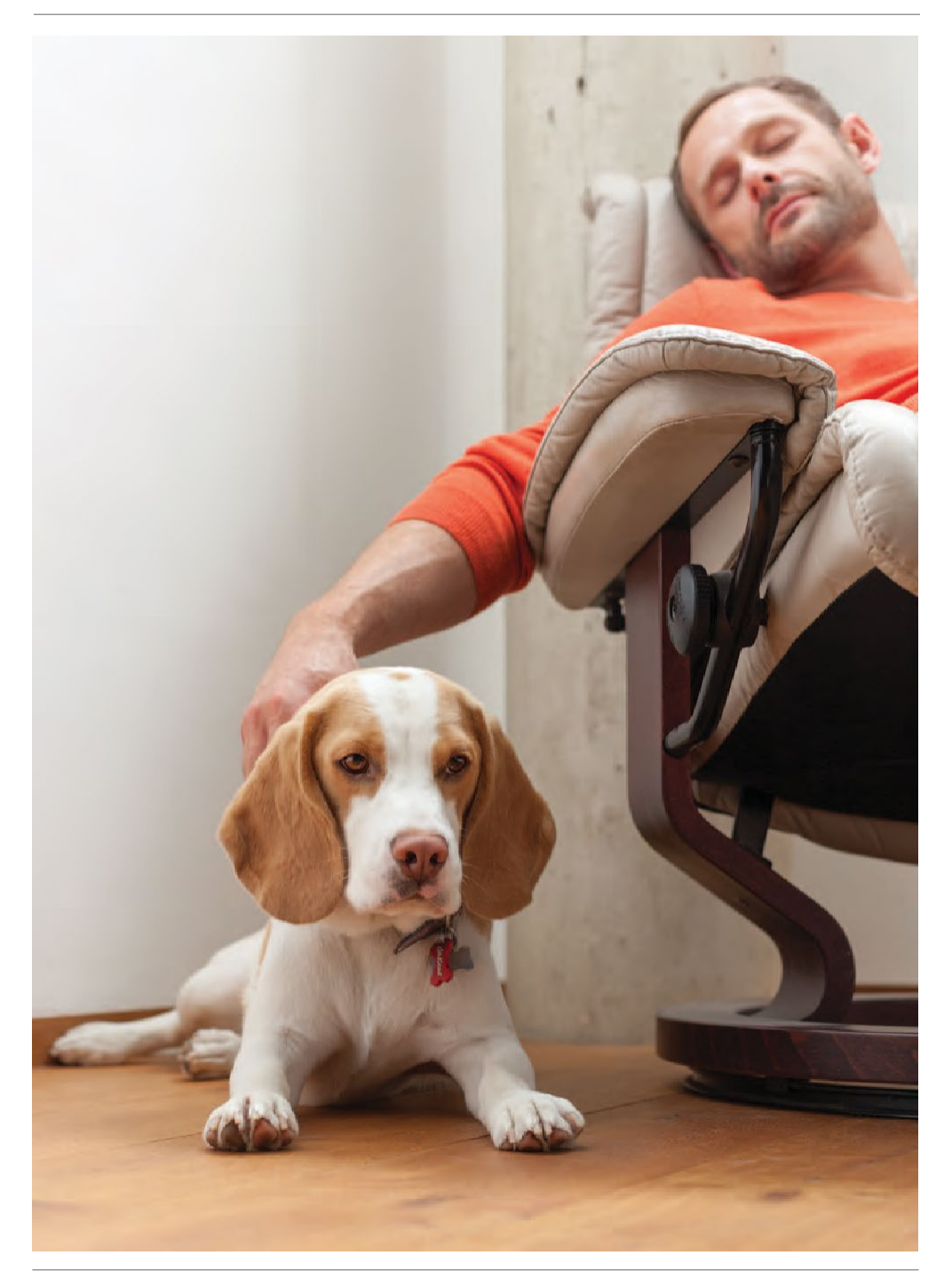

**evohome** es fácil de utilizar. Es muy sencillo realizar cambios temporales o permanentes en su programa de calefacción, así como realizar otros ajustes. Explore su **evohome** para descubrir lo que puede hacer, y utilice esta sencilla guía para dominar algunas de las acciones más comunes.

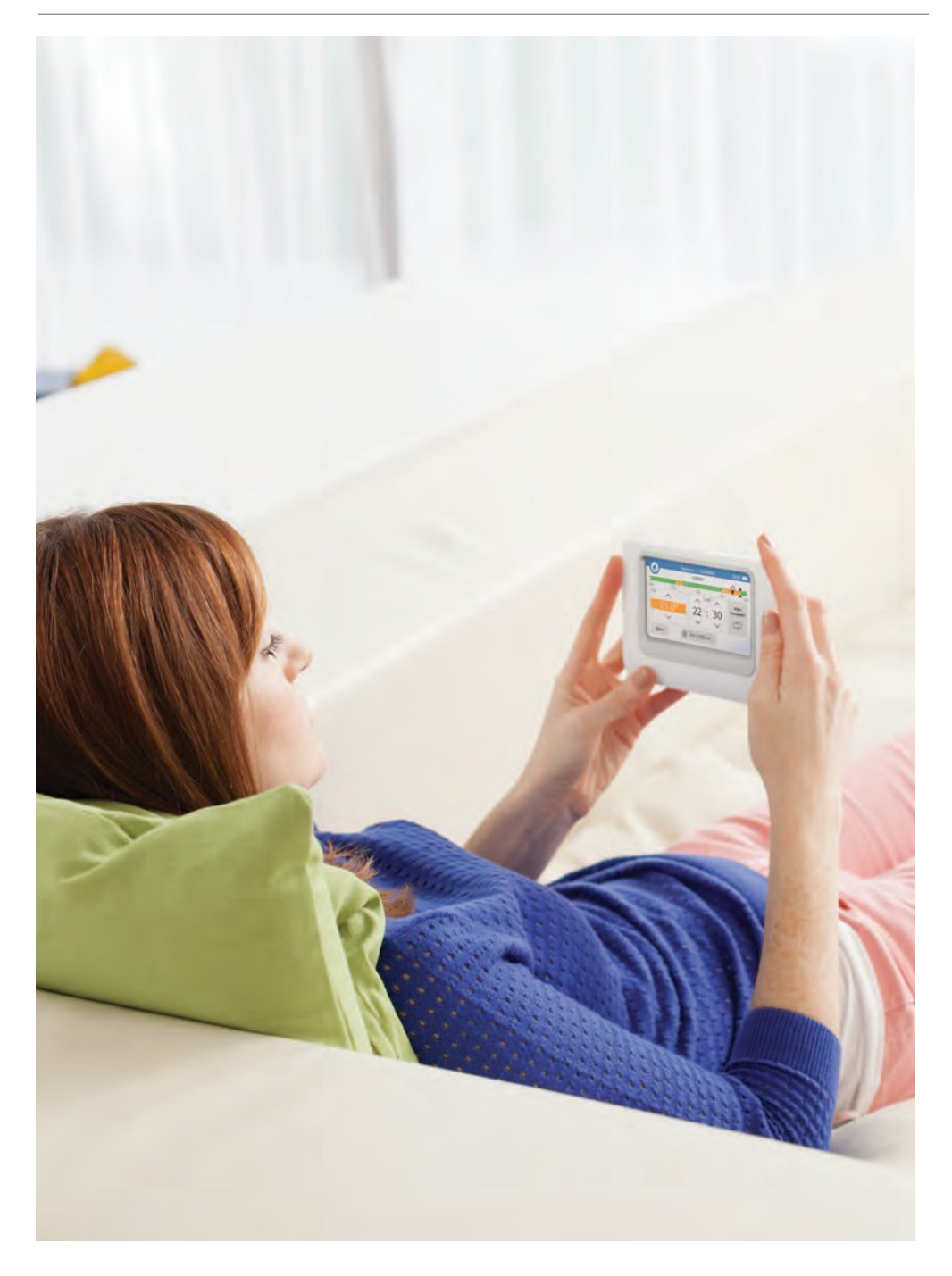

#### Más control, más comodidad

Con **evohome**, descubrirá maneras de gestionar su calefacción de forma más efectiva – y conseguir ahorrar en su factura de la calefacción.

- Tecnología por zonas de Honeywell Home: el suministro de calor a su hogar en el lugar adecuado, a la temperatura adecuada y en el momento adecuado le proporcionará el equilibrio perfecto de comodidad y control, sin desperdiciar entretanto energía ni dinero.
- Acceso a través de dispositivos móviles: le facilitará el control tanto si se encuentra cómodamente en casa como si se encuentra en el otro extremo del mundo; podrá acceder a **evohome** a través de su dispositivo móvil sea cual sea el momento que elija. (Opcional)
- Controles inteligentes fáciles de utilizar: una interfaz de pantalla táctil clara y de uso sencillo le proporcionará acceso a su controlador central inteligente Honeywell Home

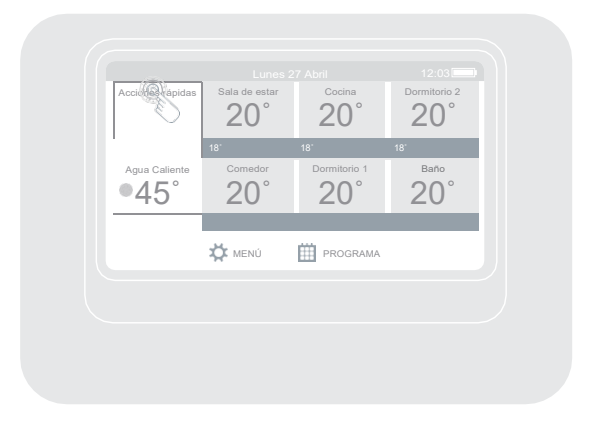

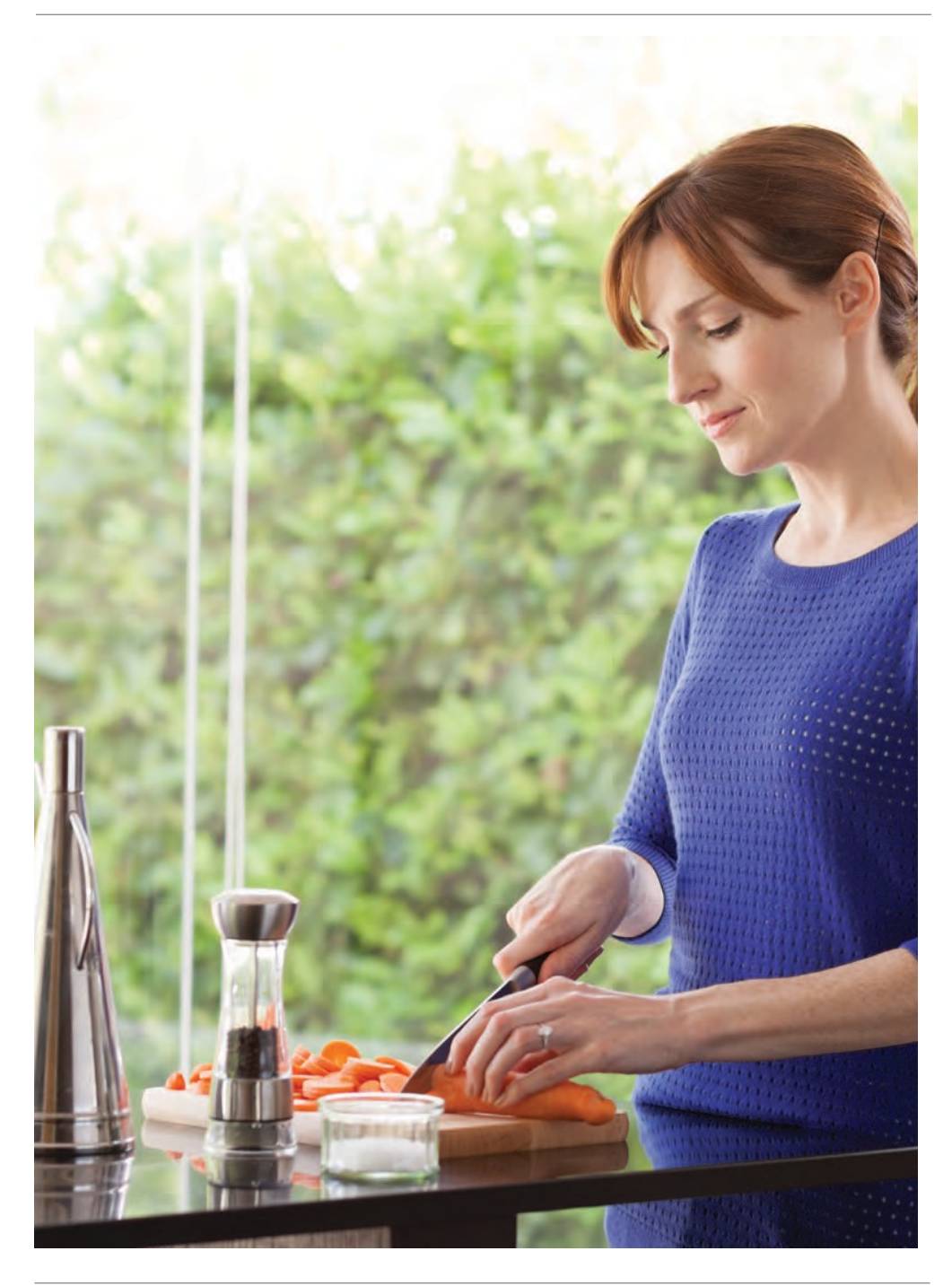

#### Trabajo con zonas

Una zona puede ser una única habitación o varias. Por ejemplo, en caso de que deseara vincular todos sus dormitorios como una zona y controlarlos como una unidad. O si dispone de varios radiadores en una habitación o espacio abierto, podrán ser agrupados en una zona de forma que no necesite controlarlos individualmente.

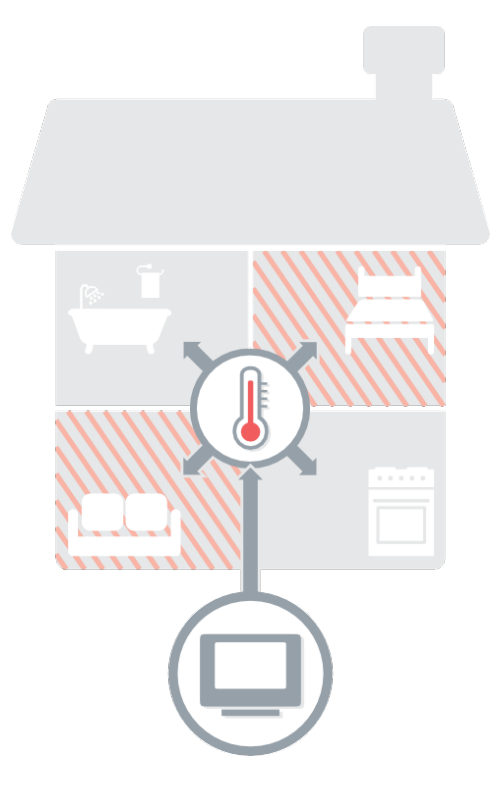

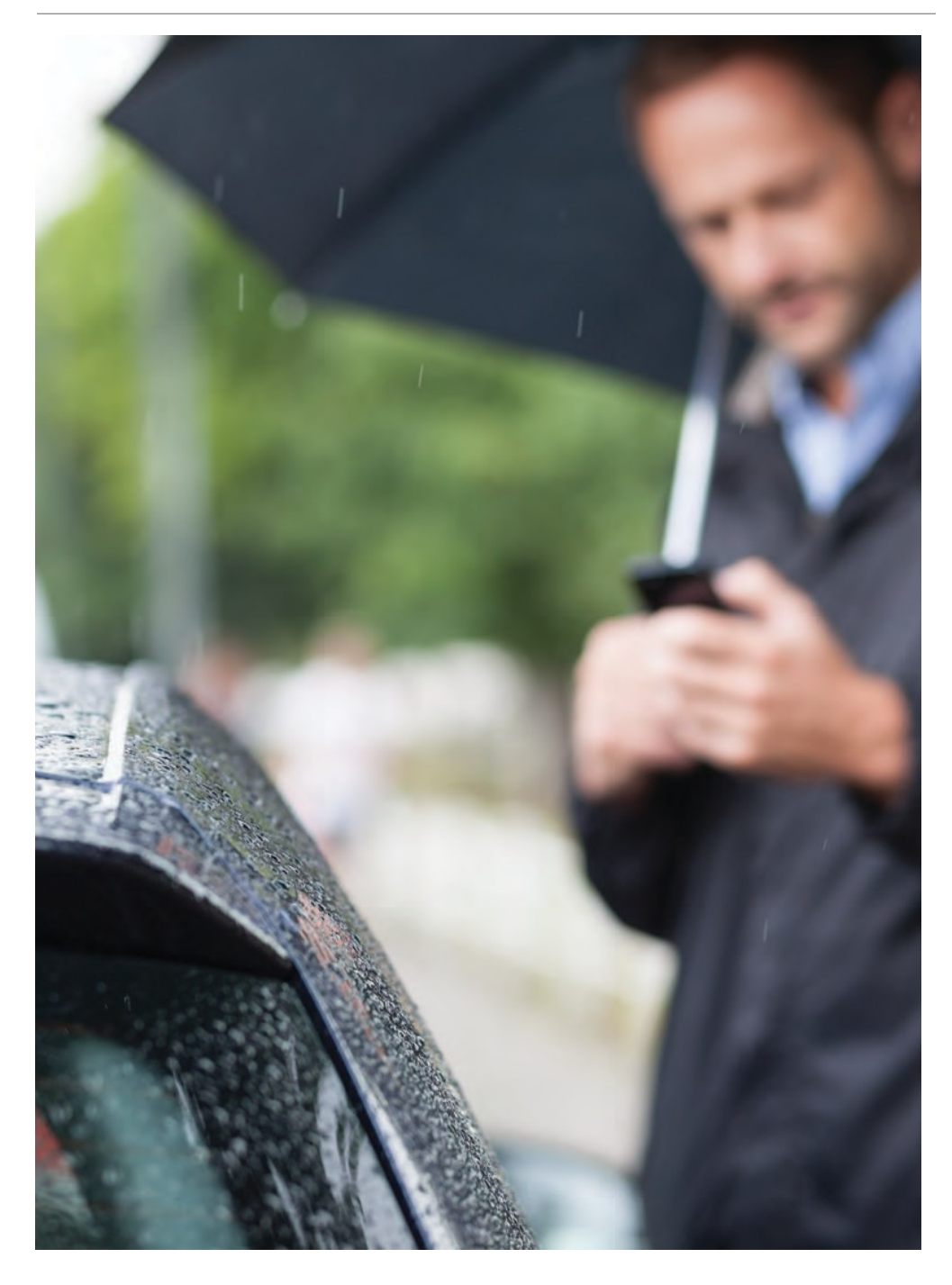

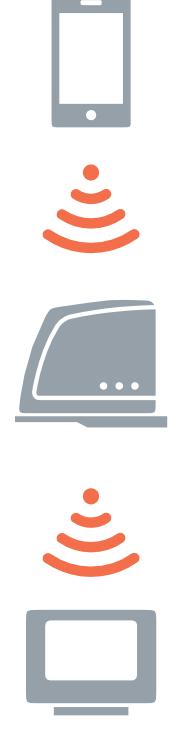

## Acceso a **evohome** desde cualquier lugar

La aplicación **evohome** para teléfono inteligente o tableta le permite controlar su calefacción esté donde esté. Así pues, si usted no se encuentra en casa y necesita poner en marcha, apagar o regular la temperatura de su calefacción, lo tendrá siempre todo bajo control.

Para gestionar **evohome** con su dispositivo móvil necesitará un dispositivo de pasarela de internet Honeywell Home. Si el paquete que adquirió no es ese, visite **homecomfort.resideo.com** para descubrir más sobre ello.

- Para conectar su pasarela de acceso remoto a evohome – seguir las instrucciones de la guía de instalación
- Configurar una cuenta de usuario de móvil – ir a mytotalconnectcomfort.com y seguir las instrucciones allí indicadas
- Descargar la app visitar la App Store de Apple, o Google Play para los teléfonos Android

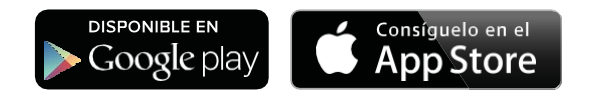

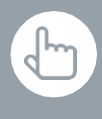

Se puede también pulsar el botón EDITAR PROGRAMACIÓN en cualquiera de las pantallas de modificación de zonas

### Deseo configurar una nueva programación de calefacción por primera vez

- Pulsar PROGRAMA
- Pulsar cualquiera de los nombres de zonas
- Otilizar el Asistente

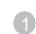

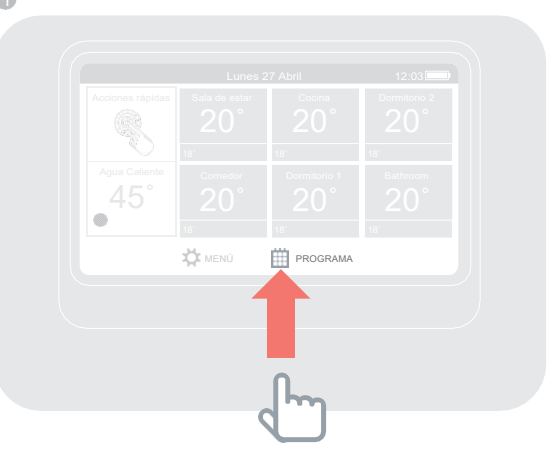

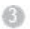

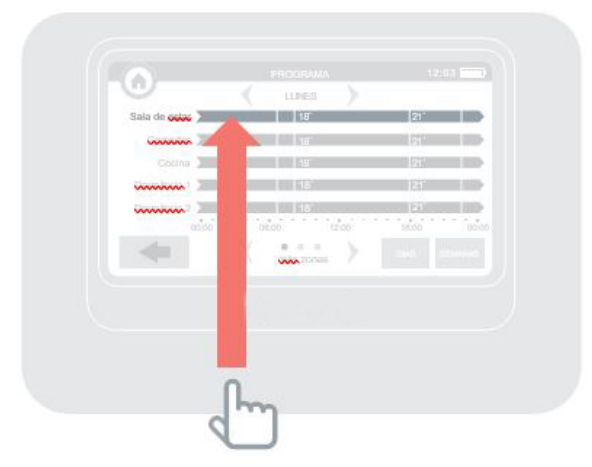

Se puede también pulsar el botón EDITAR PROGRAMACIÓN en cualquiera de las pantallas de modificación de zonas

### Deseo cambiar el programa de calefacción para una habitación o zona

- Pulsar PROGRAMA
- Pulsar el nombre de la zona que desea cambiar
- O Pulsar Editar manualmente
- Pulsar la parte del programa que desea cambiar y utilizar a continuación las flechas arriba y abajo para cambiar la hora o la temperatura

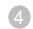

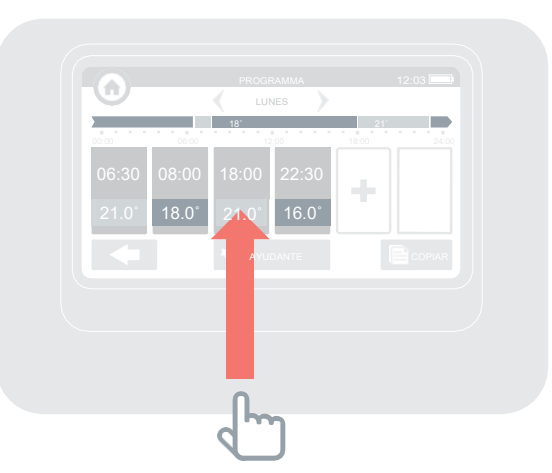

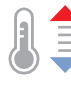

## Deseo incrementar o reducir la temperatura para una zona

- En la pantalla de inicio pulsar el recuadro de dicha zona
- Utilizar las flechas arriba y abajo para cambiar la hora o la temperatura

Si se desea, estos nuevos ajustes pueden convertirse en permanentes para esa zona.

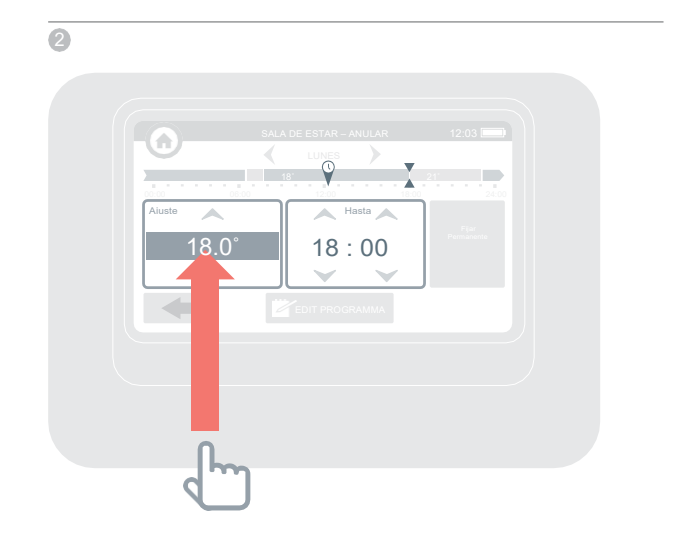

También puede ajustar la acción rápida ECONOMÍA para entre 1 y 24 horas pulsando el botón y manteniéndolo para ajustar la temporización

### Deseo reducir latemperatura ligeramente en mi hogar

- Pulsar Acciones rápidas
- Pulsar ECONOMÍA

€

Esto reduce la temperatura 3 grados en todas las zonas.

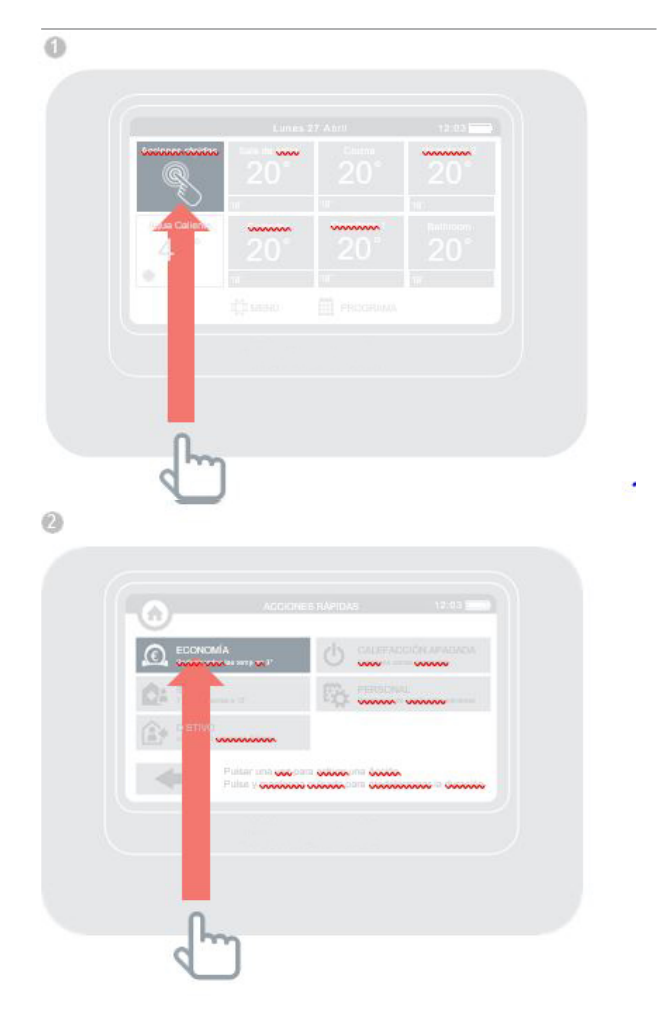

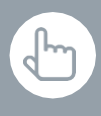

También puede ajustar la acción rápida AUSENTE para entre 1 y 99 días pulsando el botón y manteniéndolo para ajustar la temporización

### Deseo bajar la calefacción mientras estoy ausente de casa más de un día

- Pulsar Acciones rápidas
- Pulsar AUSENTE

Esto reduce la temperatura a15 grados para todas las zonas. A la vuelta bastará con cancelar la acción pulsando sobre la misma en la pantalla de inicio.

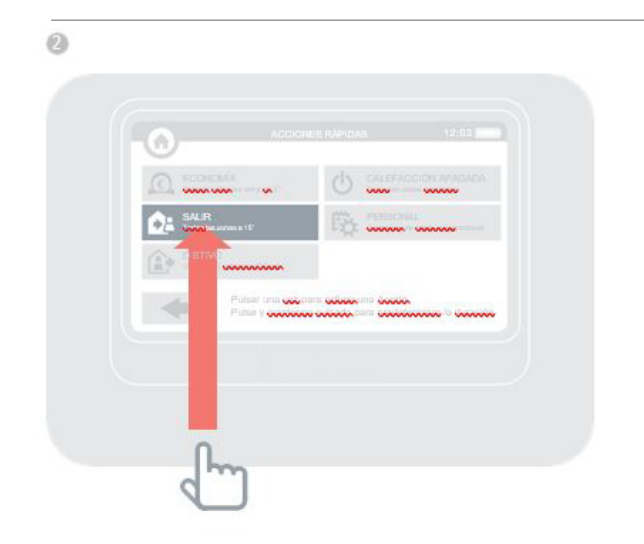

También puede ajustar la acción rápida DÍA FESTIVO para entre 1 y 99 días pulsando el botón y manteniéndolo para ajustar la temporización

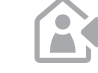

... tomarse un día de descanso y permanecer en casa

- O Pulsar Acciones rápidas
- Pulsar DÍA FESTIVO

Esta acción es útil si va a permanecer en casa un día en el que normalmente se encontraría fuera.

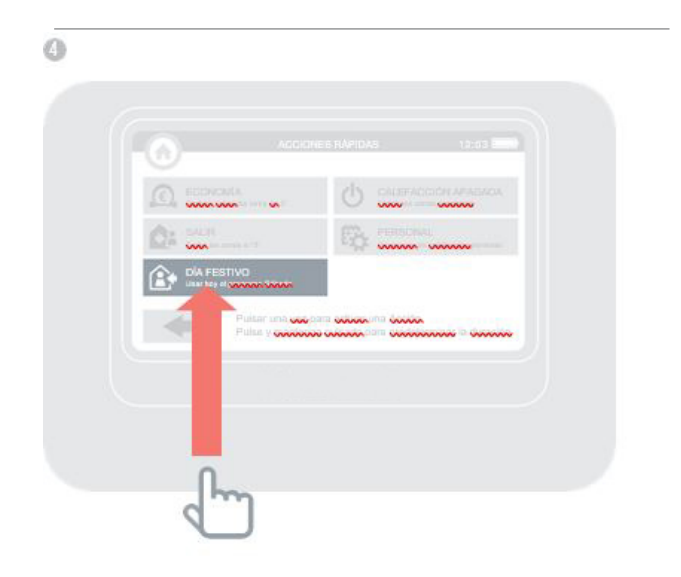

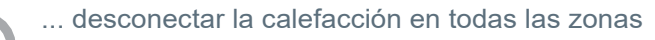

- 6 Pulsar Acciones rápidas
  - Pulsar CALEFACCIÓN APAGADA

Para volver al programa normal bastará con cancelar la acción pulsando sobre la misma en la pantalla de inicio.

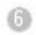

| 0     |                                   |                                   | CCIÓN AP AGADA |
|-------|-----------------------------------|-----------------------------------|----------------|
| DA 3  | ALS:                              | B                                 |                |
| (A) ? |                                   |                                   |                |
|       | Putter unit www.<br>Putter y www. | na odooxina A<br>N ooodahaa ah oo |                |
|       |                                   |                                   |                |
|       |                                   | 1000000000                        |                |

## El menú de ajustes

### El menú de ajustes le permite gestionar su controlador central y personalizar su configuración

- Ajustes del dispositivo cambio de la fecha, hora e idioma, control de sus ajustes en pantalla y configuración de un código de seguridad
- Ajustes de habitación cambio del nombre de una habitación, cambio del orden de visualización de las habitaciones en la pantalla de inicio o reinicialización del programa de una habitación a los ajustes originales
- Acciones rápidas personalización de los ajustes utilizados por las funciones de acción rápida

## Pilas

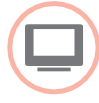

### Pilas del controlador central

El controlador central utiliza pilas recargables cuya sustitución no debería ser necesaria. Si es necesario cargar las pilas, situar el controlador central de nuevo sobre un soporte de alimentación de mesa o a un soporte de pared.

Si fuera necesario, sustituir solamente con pilas AA 1,2 V NiMH 2000-2400 mAh.

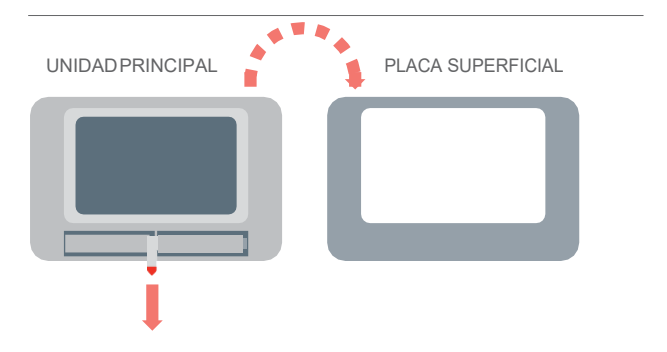

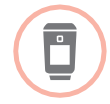

Sustitución de las pilas del controlador del radiador (HR92)

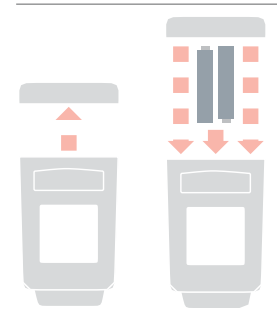

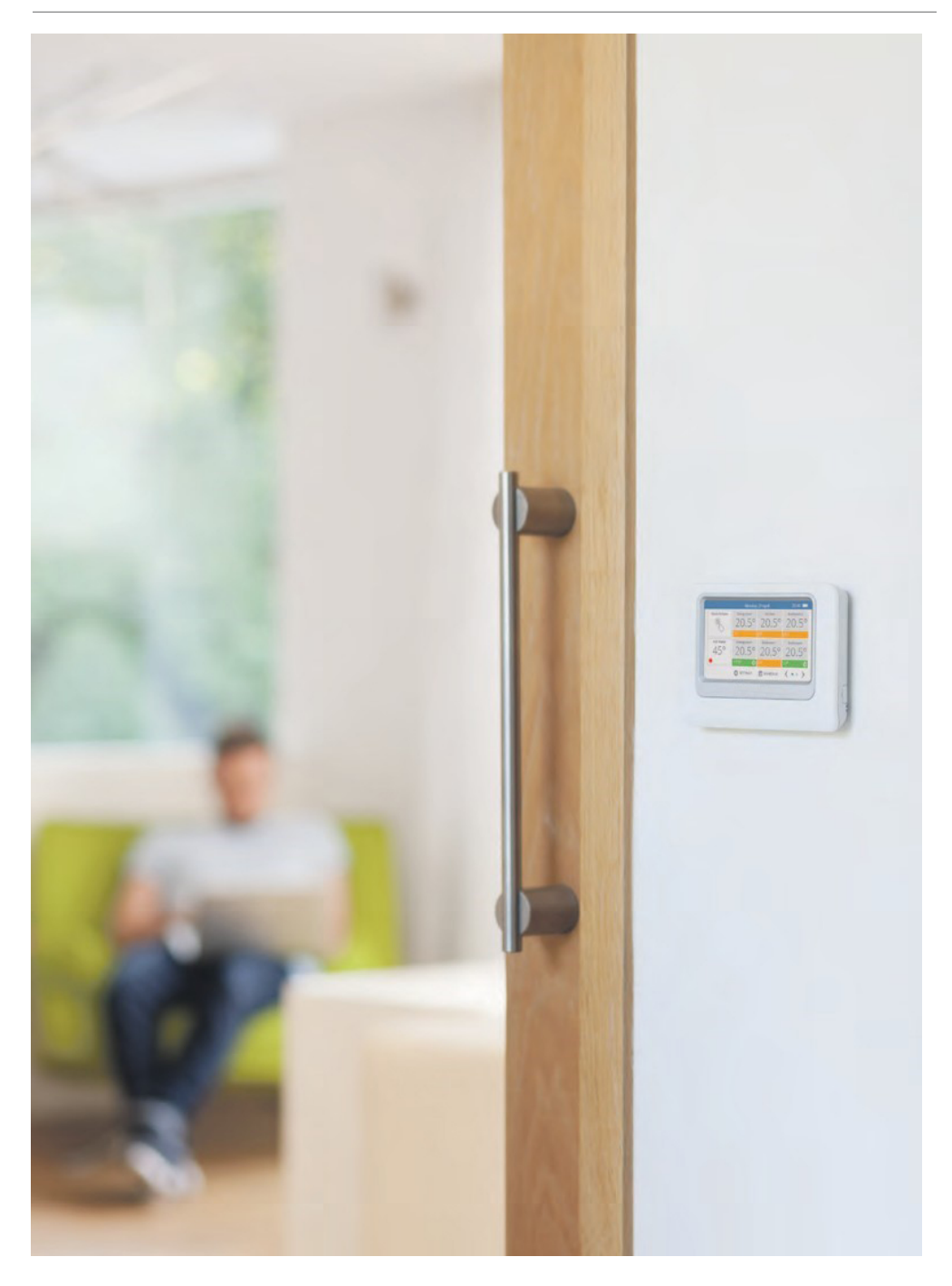

### evohome

www.homecomfort.resideo.com

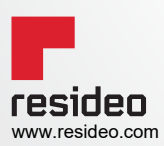

Pittway Homes Systems S.L. Av. De Italia, 7 28821 Coslada (Madrid) Phone: +34 91 414 33 homecomfort.resideo.com/es © 2020 Resideo Technologies, Inc. Todos los derechos reservados. Honeywell Home es una marca comercial de Honeywell International Inc. Este producto está fabricado por Resideo Technologies, Inc. y sus subsidiarias